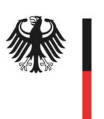

Bundesinstitut für Arzneimittel und Medizinprodukte

Bundesinstitut für Arzneimittel und Medizinprodukte (BfArM)

Dienstsitz Bonn: Kurt-Georg-Kiesinger-Allee 3 53175 Bonn

Dienstsitz Köln: Waisenhausgasse 36-38a 50676 Köln

samenspender-register@bfarm.de

Ansprechpartner: Dr. Anne Turley Dr. Eckart Borcherding

Website Samenspender-Register

# Anleitung für die Erfassanwendung Spender-Register

## Inhaltsverzeichnis

| 1. | Ein                     | leitung                          | 2 |  |  |
|----|-------------------------|----------------------------------|---|--|--|
| 2. | Übersicht der Meldungen |                                  |   |  |  |
| 3. | Neue Meldung erfassen 3 |                                  |   |  |  |
| 3  | .1.                     | Angaben zur Entnahme-Einrichtung | 4 |  |  |
| 3  | .2.                     | Angaben zum Samenspender         | 5 |  |  |
| 4. | XM                      | IL-Upload                        | 6 |  |  |

Im Geschäftsbereich des

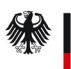

Bundesministerium für Gesundheit

## 1. Einleitung

Ab 1. Juli 2018 sind Entnahme-Einrichtungen (EE) nach § 6 Samenspenderregister-Gesetz (SaRegG) verpflichtet, bestimmte personenbezogene Daten eines Samenspendes an das BfArM zu übermitteln. Dies bezieht sich ausschließlich auf personenbezogene Daten, die im Rahmen einer ärztlich unterstützten künstlichen Befruchtung mit Spendersamen nach dem 30.06.2018 erhoben wurden. Darin eingeschlossen sind die Spendenkennungssequenz oder die eindeutige Spendennummer des verwendeten Samens sowie personenbezogene Daten des Samenspenders.

Die Erfassanwendung ermöglicht es den EE die Daten online zu erfassen und papierlos an das BfArM zu übermitteln. Innerhalb der Erfassanwendung besteht zudem die Möglichkeit, das jeweilige Formular per Datei-Upload auszufüllen. Zweck der XML-basierten Meldung ist, bereits in einem EDV-System vorliegende Daten in das Meldeformular zu übernehmen, ohne sie erneut erfassen zu müssen.

## 2. Übersicht der Meldungen

Nach dem Login gelangen Sie zunächst auf die Übersichtsseite. Hier sehen Sie die letzten 30 Meldungen, die Sie an das BfArM übermittelt haben. Ältere Meldungen werden nicht angezeigt.

| Spender-Re                         | gister Ül                           | persicht | Neue Meldu  | ng            |
|------------------------------------|-------------------------------------|----------|-------------|---------------|
| <b>Übersicht d</b><br>Meldungen 1- | <mark>er Meldunge</mark><br>4 von 4 | en       |             |               |
| Bearbeitungs-Nr.                   | EE-interne Vorgan                   | gsnummer | Erfassdatum | Status        |
| 13                                 | EE-INTERNE ID                       |          | 2018-06-22  | Abgeschlossen |
| 12                                 | EE-INTERNE ID                       |          | 2018-06-25  | Abgeschlossen |
| 10                                 | EE-INTERNE ID                       |          | 2018-06-28  | Abgeschlossen |
|                                    | Dat 008                             |          | 2018-07-03  | Fingegangen   |

#### Abbildung 1: Übersicht der Meldungen im Spender-Register

Erläuterung der Tabellenspalten:

#### Bearbeitungs-Nr.

Die Bearbeitungsnummer wird BfArM -intern vergeben

#### EE interne Bearbeitungsnummer

Die EE interne Bearbeitungsnummer ermöglicht Ihnen die Zuordnung zu dem entsprechenden Datensatz der Empfängerin der Samenspende.

#### Erfassdatum

Das Erfassdatum ist das Datum, an dem der Datensatz an das BfArM übermittelt wurde

#### Status

Es gibt 3 verschiedene Statusausprägungen:

- Eingegangen: der Datensatz ist erfolgreich an das BfArM übermittelt worden
- In Bearbeitung: der Datensatz wird beim BfArM bearbeitet, eventuell kommen Rückfragen auf Sie zu
- Abgeschlossen: die Spenderdaten liegen dem BfArM vor

Durch einen Klick auf die Tabellenüberschriften haben Sie die Möglichkeit die Einträge automatisch auf- oder absteigend zu sortieren.

### 3. Neue Meldung erfassen

Durch einen Klick auf den Button "Neue Meldung" werden Sie aufgefordert in die vorgegebenen Felder die Bearbeitungsnummer des BfArM sowie die Spendenkennungssequenz einzugeben. Die Bearbeitungsnummer und die Spendenkennungssequenz entnehmen Sie bitte dem Anschreiben mit der Aufforderung zur Meldung nach § 7 Samenspender-Register-Gesetz. Klicken sie anschließend auf "Absenden".

Sie gelangen auf die Erfassmaske, um den Datensatz zu einem Samenspender anzulegen.

| Spender-Register                             | Übersicht | Neue Meldung      |          |  |  |  |
|----------------------------------------------|-----------|-------------------|----------|--|--|--|
| Neue Meldung Erfassen<br>Angaben zur Meldung |           |                   |          |  |  |  |
| Bearbeitungsnummer                           | 2         |                   |          |  |  |  |
| Angaben zur Samenspende                      |           |                   |          |  |  |  |
| Spendenkennungssequenz                       | DE123     | 34561234561234560 | )        |  |  |  |
| Abbruch                                      |           |                   | Absenden |  |  |  |
| © BfArM                                      |           |                   |          |  |  |  |

Abbildung 2: Erfassmaske "Neue Meldung erfassen"

#### 3.1. Angaben zur Entnahme-Einrichtung

Die Kontaktdaten der meldenden EE sind automatisch vorausgefüllt. Sollte in diesen Angaben ein Fehler enthalten oder eine Korrektur der Daten notwendig sein, können Sie die entsprechenden Änderungen im Bereich "Meine Daten" auf der Webseite vornehmen. Sie haben die Möglichkeit eine EE-interne Vorgangsnummer zu vergeben. Diese Vorgangsnummer wird in der Übersichtstabelle (s. Abbildung 1) angegeben und ermöglicht Ihnen die Zuordnung zu dem Datensatz der Empfängerin.

| Spender-Register Über            | rsicht Neue Meldung          |  |  |  |
|----------------------------------|------------------------------|--|--|--|
| Neue Meldung Erfas               | sen                          |  |  |  |
| XML-Upload                       |                              |  |  |  |
| XML-Datei                        | chen Keine Datei ausgewählt. |  |  |  |
|                                  | Daten übertragen             |  |  |  |
| Bearbeitungsnummer               | 70                           |  |  |  |
| EE-interne Vorgangsnummer        | 1000                         |  |  |  |
| Angaben zur Entnahme             | einrichtung                  |  |  |  |
| Name der Einrichtung             | Samenbank Dr. Mustermann     |  |  |  |
| Straße / Hausnummer              | Musterstraße 11              |  |  |  |
| PLZ / Ort                        | 12345 Musterstadt            |  |  |  |
| Land                             |                              |  |  |  |
| Telefon                          | 0221-123456                  |  |  |  |
| Fax                              | 0221-123457                  |  |  |  |
| E-Mail                           | samenbank@mustermann.de      |  |  |  |
| Gewebeeinrichtungscode (optional | ) DE123456                   |  |  |  |

Abbildung 3: Angaben zur meldenden Entnahmeeinrichtung

#### 3.2. Angaben zum Samenspender

Tragen Sie hier bitte die gesetzlich geforderten personenbezogenen Angaben des Samenspenders ein. In das Feld "Freiwillige Angaben" können freiwillige Angaben des Samenspenders als Freitext (maximal 1000 Zeichen) eingetragen werden.

| PLZ / Ort                                                                                      | 12345      | Musterstadt |          |  |  |  |  |  |
|------------------------------------------------------------------------------------------------|------------|-------------|----------|--|--|--|--|--|
| Land                                                                                           | Deutschla  | nd          | ~        |  |  |  |  |  |
| Geburtstag<br>(TT.MM.JJJJ)                                                                     | 30.01.1969 | )           |          |  |  |  |  |  |
| Geburtsort                                                                                     | Mustersta  | dt          |          |  |  |  |  |  |
| Staatsangehörigkeit                                                                            | deutsch    |             |          |  |  |  |  |  |
| E-Mail (optional)                                                                              |            |             |          |  |  |  |  |  |
| Mobiltelefon (optional)                                                                        |            |             |          |  |  |  |  |  |
| Angaben zur Samenspende                                                                        |            |             |          |  |  |  |  |  |
| Spendenkennungsseque                                                                           | nz 31819   |             |          |  |  |  |  |  |
| Freiwillige Angaben des Samenspenders zu dessen Person und zu Beweggründen für die Samenspende |            |             |          |  |  |  |  |  |
| Freiwillige Angaben                                                                            |            | lin lin     |          |  |  |  |  |  |
| Datei(en) anhängen                                                                             |            |             |          |  |  |  |  |  |
| Datei 1 Datei laden                                                                            |            |             |          |  |  |  |  |  |
| Abbruch                                                                                        |            |             | Absenden |  |  |  |  |  |
| © BfArM                                                                                        |            |             |          |  |  |  |  |  |

#### Abbildung 4: Erfassmaske im Spender-Register

Nach Eingabe der Daten klicken sie auf den Button "Absenden". Es erfolgt eine Validierung der eingegebenen Daten. Sollten Sie bei der Eingabe Fehler gemacht haben, erscheint eine entsprechende Fehlermeldung. Erst wenn die Eingabe aller Datenfelder korrekt ist, kann die Meldung an das BfArM übermittelt werden.

Nach einem weiteren Klick auf "Absenden" gelangen Sie wieder auf die Übersichtsseite.

## 4. XML-Upload

Innerhalb der Erfassanwendung besteht die Möglichkeit, das jeweilige Formular per Datei-Upload auszufüllen. Zweck der XML-basierten Meldung ist, bereits in einem EDV-System vorliegende Daten in das Meldeformular zu übernehmen, ohne sie erneut erfassen zu müssen. Die notwendige Struktur der Daten und formale Kriterien über zu verwendende Formate sowie eine Beschreibung der Datenelemente, die übermittelt werden, finden Sie auf unserer <u>Webseite für Entnahme-Einrichtungen</u>.

Bitte beachten Sie hierbei, dass das XML fast alles entgegen nimmt. Eine Validierung der Daten findet erst in der Erfassanwendung statt. Sind die XML-Daten fehlerhaft oder unvollständig, wird dies erst bei der Validierung beim Abschicken des Formulars in der Erfassanwendung ersichtlich.

Um das Formular per XML-Upload auszufüllen, klicken Sie zunächst auf der Übersichtsseite auf "Neue Meldung". Mit einem Klick auf "Durchsuchen" können Sie die lokal auf Ihrem Rechner gespeicherte XML-Datei auswählen. Anschließend klicken Sie bitte auf "Daten übertragen".

| Spender-Reg                                            | ister                        | Übersicht          | Neue Meldung     |                  |
|--------------------------------------------------------|------------------------------|--------------------|------------------|------------------|
| <b>Neue Meldur</b><br>X <b>M</b> L-Upload<br>XML-Datei | <b>1g Erfass</b><br>Durchsud | en<br>hen Keine Da | atei ausgewählt. |                  |
|                                                        |                              |                    |                  | Daten übertragen |

#### Abbildung 5: XML-Upload im Spender-Register

Der Inhalt der XML-Datei wird in die Eingabemaske übertragen. Falls notwendig, können sie die Daten nochmals händisch editieren. Durch einen Klick auf "Absenden" werden die Daten an das BfArM übermittelt. Sie gelangen wieder auf die Übersichtsseite.

Datenschutzrechtliche Hinweise zur Verarbeitung Ihrer personenbezogenen Daten und zu Ihren Rechten finden Sie unter: www.bfarm.de – <u>Datenschutzerklärung</u>